## Návod pro aplikaci na nastavení automatického skenování SW na PC.

Aplikace DHM slouží k jednorázovému zadání evidenčního čísla do PC v digitální formě a nastavení automatického skenování SW na PC. Kompatibilita je zaručena pro systémy Win7 a vyšší. Pro starší systémy je nadále použitelná ruční verze skenování.

Aplikaci pro nastavení PC, plánování skenů a generování správcovských hesel naleznete zde:

https://inet.muni.cz/app/soft/scanner

## Plánování a vzory pro skener

| Plánování Vzory                                                                                                    |  |  |  |  |  |  |  |
|----------------------------------------------------------------------------------------------------|--|--|--|--|--|--|--|
| O Přidat                                                                                                    |  |  |  |  |  |  |  |
| Typ Popis Opakování Poslední termín v minulosti První termín v budoucnosti Oprávněné pracoviště Změněno                                                                                                    |  |  |  |  |  |  |  |
| Nejnovější verzi <b>aplikace pro skenování</b> PC naleznete zde pro MS Windows 7 a zde pro MS Windows 8. Pro inicializaci aplikace je potřebné <b>heslo</b> správce, které je možné zobrazit kliknutím na<br>tento <u>odkaz</u> (heslo se automaticky přegeneruje vždy 1. v měsíci). |  |  |  |  |  |  |  |
|                                                                                                    |  |  |  |  |  |  |  |

Kliknutím na tlačítko "Přidat" je možné naplánovat periodu skenování celé skupiny počítačů, které jsou již nastaveny pro automatické skenování nebo Ize naplánovat i jednorázové oskenování konkrétního stroje.

Spuštění aplikace, nastavení evidenčního čísla a první sken počítače:

- 1. Přihlašte se na PC jako administrátor
- 2. Spusťte aplikaci DHM s administrátorskými oprávněními
- 3. Zadejte své UČO jako login a aktuální heslo vygenerované v Inetu

| ***************************************                                                                                                    |          |
|----------------------------------------------------------------------------------------------------|----------|
| # Prikaz menu Start #                                                                                                    |          |
| #<br>####################################                                                                                                    |          |
|                                                                                                    |          |
| menu: Zobrazit menu                                                                                                    |          |
| set: Zkontrolovat a nastavit evidencni cislo majetku<br>get: Zobrazit aktualni hodnotu systemove promenne EVCISLO                                   |          |
| run: Spustit inventarizaci SW<br>beln: Zobrazit papovedu                                                                                            |          |
| login: Prihlaseni                                                                                                    |          |
| quit: Ukoncit program                                                                                                    |          |
| **********************************                                                                                                    |          |
| 4. Z nabídky zvolte menu "set" nebo jen "s" pro nastavení evidenčního čísla do PC                                                                   |          |
| 5. Zadejte evidenční číslo.                                                                                                    |          |
| <ol> <li>Pokud jste zadali existující evidenční číslo, systém vrátí informace, pomocí nichž je možné ověřit, že zadané číslo je správné.</li> </ol> |          |
| 7. Potvrďte zadání evidenčního čísla.                                                                                                    |          |
| ######################################                                                                                                    |          |
| # Prikaz set Start #<br>#                                                                                                    |          |
|                                                                                                    |          |
| Zadejte evidencne cislo:DHM343654                                                                                                    |          |
| Informace prevzane z INETu:                                                                                                    |          |
| ASSET: DHM 343654<br>NATEL: Notebook ACER AspiretWip8                                                                                               |          |
|                                                                                                    |          |
| BUDUVH: RMU, Komenskeho nam. 2(BMBD1)<br>MISTNOST: D62(ND1D24)                                                                                      |          |
| UZIVATEL UCO: 132815<br>UZIVATEL JMENO: Ing. Badovan Subrt                                                                                          |          |
| OK L Evidencej cicle evictuic v INETv. o je po poj evidevono RC. Cheete postovit sustemevou premennov 2 (o/o):o                                     |          |
| 8. Pro první oskenování PC zvolte menu "run" ("r"). Výsledek skenování je dostupný v svstému lnet ve správě softwaru téměř ihned po spuštění        | skeneru. |
|                                                                                                    |          |
| # Prikaz r Start #                                                                                                    |          |
| #<br>#***********************************                                                                                                    |          |
| AK L Inventarizade SH bula coustera. Prubeb muzete sledovat u anlikaci Task Sebeduler (Planeuse uleb)                                               |          |
| on i inventarizate on byta spustena. Traben mazete sreabvat v aprikati lask stneuarer (Franovat aron)                                               |          |
| 9 Odblašte se volbou auit" ( a")                                                                                                    |          |
|                                                                                                    |          |

Kontrola nastavení automatického spouštění:

V plánovači úloh lze zkontrolovat nastavení úlohy pro automatické skenování.

| $\odot$                  | Plánovač úloh   |            |                                                                          |                       |                         |                |  |
|--------------------------|-----------------|------------|--------------------------------------------------------------------------|-----------------------|-------------------------|----------------|--|
| Soubor Akce Zobrazit Náp | ověda           |            |                                                                          |                       |                         |                |  |
| 🗢 🏟 🖄 📰 🚺 🖬              |                 |            |                                                                          |                       |                         |                |  |
| Plánovač úloh (Místní)   | Název           | Stav       | Aktivační události                                                       | Čas příštího spuštění | Čas posledního spuštění | Výsledek posle |  |
| Kninovna planovace ulon  | 🕒 GoogleUpda    | Připraveno | Je definováno několik aktivačních událostí.                              | 2. 10. 2014 11:04:00  | 1. 10. 2014 14:00:51    | Operace byla   |  |
|                          | 🕒 GoogleUpda    | Připraveno | V 11:04 každý den - Po aktivaci opakovat každých 1 hodina po dobu 1 den. | 1. 10. 2014 15:04:00  | 1. 10. 2014 14:04:00    | Operace byla   |  |
|                          | 🕒 Optimize Sta  | Připraveno | V době nečinnosti počítače                                               |                       | 30. 9. 2014 9:11:45     | Operace byla   |  |
|                          | SW Inventari    | Připraveno | V 15:00 každý den                                                        | 1. 10. 2014 15:00:00  | 1. 10. 2014 14:18:19    | Operace byla   |  |
|                          | (B) User_Feed_S | Připraveno | V 20:24 každý den - Platnost aktivace skončí 1. 10. 2024 20:24:18.       | 1. 10. 2014 20:24:18  | 1. 10. 2014 14:03:42    | Operace byla ( |  |

Kontrola správného stažení skeneru a průběhu skenování:

V adresáři C:\program files\UVT MU\SWScanner lze zkontrolovat, zda se stáhla na PC aplikace scanner a případně v adresáři logs zkontrolovat v log souboru průběh skenování PC. Vše je dostupné až po prvním oskenování PC. Pozor, není dobré být v tomto adresáři v průběhu skenování.

| 11   🖸 🕕 =            |                                      | SWScanner         |              | -                    | ×          |
|-----------------------|--------------------------------------|-------------------|--------------|----------------------|------------|
| Soubor Domů Sdílení   | Zobrazení                            |                   |              |                      | ~ <b>?</b> |
| 🔄 🏵 👻 🕇 퉬 « Mís       | tní disk (C:) 🕨 Program Files 🕨 UVTM | IU ⊧ SWScanner ⊧  | ~ C          | Prohledat: SWScanner | Q          |
| 🚖 Oblíbené položky    | Název                                | Datum změny       | Тур          | Velikost             |            |
| 📃 Naposledy navštíver | 🍌 logs                               | 1. 10. 2014 14:18 | Složka soubo | rů                   |            |
| Plocha                | 🧮 Scanner                            | 1. 10. 2014 14:18 | Aplikace     | 7 427 kB             |            |
| 🚺 Stažené soubory     | ScannerCheck                         | 1. 10. 2014 14:17 | Windows Pov  | werS 8 kB            |            |
|                       | 📄 schtasks_template                  | 1. 10. 2014 14:17 | Dokument ve  | e for 7 kB           |            |
| 👰 Tento počítač       |                                      |                   |              |                      |            |
| 🧾 Dokumenty           |                                      |                   |              |                      |            |
| 🜗 Hudba               |                                      |                   |              |                      |            |
| 📔 Obrázky             |                                      |                   |              |                      |            |
| 📔 Plocha              |                                      |                   |              |                      |            |
| 퉳 Stažené soubory     |                                      |                   |              |                      |            |
| 📔 Videa               |                                      |                   |              |                      |            |
| 🏭 Místní disk (C:)    |                                      |                   |              |                      |            |